# CPS 복제본 집합의 중재자 노드 관리 절차 목차

<u>소개</u> <u>사전 요구 사항</u> <u>요구 사항</u> <u>사용되는 구성 요소</u> <u>배경 정보</u> <u>문제</u> 복제 데이터베이스 집합의 중재자 관리 절차

## 소개

이 문서에서는 CPS(Cisco Policy Suite) 복제본 세트의 중재자 노드를 관리하는 절차에 대해 설명합 니다.

## 사전 요구 사항

#### 요구 사항

다음 주제에 대한 지식을 보유하고 있으면 유용합니다.

- Linux
- CPS
- 몽고DB

참고: CPS CLI에 대한 루트 액세스 권한이 있어야 합니다.

#### 사용되는 구성 요소

이 문서의 정보는 다음 소프트웨어 및 하드웨어 버전을 기반으로 합니다.

- CPS 20.2
- UCS(Unified Computing System)-B
- MongoDB v3.6.17 및 v3.4.16

이 문서의 정보는 특정 랩 환경의 디바이스를 토대로 작성되었습니다. 이 문서에 사용된 모든 디바 이스는 초기화된(기본) 컨피그레이션으로 시작되었습니다. 현재 네트워크가 작동 중인 경우 모든 명령의 잠재적인 영향을 미리 숙지하시기 바랍니다.

## 배경 정보

CPS는 MongoDB를 사용하여 기본 데이터베이스(DB) 구조를 구성합니다. ADMIN, SPR(Subscriber Profile Repository), BALANCE, SESSION, REPORTING, AUDIT 등 다양한 용도 로 여러 복제 세트를 보유합니다. MongoDB의 복제 데이터베이스 집합은 동일한 데이터 집합을 유지 관리하는 복제 프로세스 그룹입 니다. 복제 세트는 이중화 및 고가용성(HA)을 제공합니다. 서로 다른 DB 서버에 여러 개의 데이터 복사본을 사용하여 로드 공유 읽기 작업을 수행할 수 있습니다.

일부 경우(예: 기본 및 보조 인스턴스가 있지만 비용 제약으로 인해 다른 보조 인스턴스를 추가할 수 없는 경우), 선택 시 투표할 중재자로 복제 세트에 단일한 인스턴스를 추가할 수 있습니다. 중재인은 정확히 한 번의 선거 투표를 갖는다. 기본적으로 중재자는 우선 순위가 0입니다.

중재자는 복제 세트의 일부이지만 데이터를 보유하지 않는(데이터 이중화를 제공하지 않는다는 의 미) 유일한 인스턴스입니다. 그러나 그들은 선거에 참여할 수 있다. 중재자는 기본(primary)에 대한 선거에 참여하지만, 중재자는 데이터 세트의 복사본을 가지고 있지 않으며 기본(primary)이 될 수 없습니다.

중재자는 최소한의 리소스 요구 사항을 가지며 전용 하드웨어가 필요하지 않습니다. 애플리케이션 서버 또는 네트워크를 모니터링하는 호스트에 중재자를 구축할 수 있습니다.

중재자는 데이터를 저장하지 않지만, 중재자 화폐 프로세스가 복제 세트에 추가될 때까지 중재자는 다른 화폐 프로세스와 마찬가지로 데이터 파일 세트 및 전체 크기의 저널로 시작합니다.

다음은 샘플 복제본 세트입니다. set07.

#### 문제

복제본 세트의 중재자 또는 중재자를 변경하기 위한 요건에 문제가 있다고 가정하고, 현재 중재자 를 제거하고 복제본 세트에 새 중재자를 추가해야 합니다.

### 복제 데이터베이스 집합의 중재자 관리 절차

1단계. CPS 및 새 조정기에서 mongo 셸 버전을 확인합니다. 복제 데이터베이스 집합 및 새 중재자 노드의 주 sessionmgr에서 이 명령을 실행합니다.

sessionmgr의 샘플 출력:

[root@sessionmgr02 ~]# mongo --version

MongoDB shell version **v3.6.17** 

mongo 셸 버전이 기본 sessionmgr 및 새 중재자 모두에서 동일하거나 새 중재자 mongo 셸 버전이 더 높은 경우 6단계로 이동합니다.

그렇지 않으면 새 아비터 몽고 셸 버전이 더 낮으면 다음을 설정해야 합니다 featureCompatibilityVersion 복제 데이터베이스 집합의 관리 데이터베이스에서 더 낮은 값으로 다음 단 계를 수행합니다. 새 중재자 mongo 셸 버전이 CPS sessionmgr 버전보다 낮은 예제 사례:

```
[root@pcrfclient02 ~]# mongo --version
MongoDB shell version v3.4.16
2단계. 복제본 세트의 기본 mongo 인스턴스에 로그인합니다.
Command template:
#mongo --host <sessionmgrXX> --port <Replica Set port>
Sample command:
#mongo --host sessionmgr02 --port 27727
3단계. 이 명령을 실행하여 현재 featureCompatibilityVersion 복제본 집합의 관리 데이터베이스에 있습니
다.
set07:PRIMARY> db.adminCommand( { getParameter: 1, featureCompatibilityVersion: 1 } )
{
"featureCompatibilityVersion" : {
"version" : "3.6"
},
"ok" : 1,
"operationTime" : Timestamp(1663914140, 1),
"$clusterTime" : {
"clusterTime" : Timestamp(1663914140, 1),
"signature" : {
"hash" : BinData(0, "AAAAAAAAAAAAAAAAAAAAAAAAAAAAA="),
"keyId" : NumberLong(0)
}
}
}
set07:PRIMARY>
4단계. 이 명령을 실행하여 setfeatureCompatibilityVersion 복제본 집합의 관리 데이터베이스에 있는 3.4입
니다.
set07:PRIMARY> db.adminCommand( { setFeatureCompatibilityVersion: "3.4" } )
{ "ok" : 1 }
set07:PRIMARY>
5단계. 이 명령을 실행하여 featureCompatibilityVersion 복제본 세트의 관리 데이터베이스에서 3.4로 변
경되었습니다.
```

set07:PRIMARY> db.adminCommand( { getParameter: 1, featureCompatibilityVersion: 1 } ) { "featureCompatibilityVersion" : { "version" : "3.4" }, "ok" : 1 } set07:PRIMARY> 6단계. Cluster Manager에 로그인하고 /var/qps/config/deploy/csv/AdditionalHosts.csv 새 중재자 세부 정보

#vi /var/qps/config/deploy/csv/AdditionalHosts.csv

Provide new arbiter details in this format:

로 파일을 만듭니다.

Host Alias IP Address new-arbiter new-arbiter xx.xx.xx. 7단계. CSV 컨피그레이션을 가져옵니다. #/var/qps/install/current/scripts/import/import\_deploy.sh 8단계. 다음을 확인합니다. /etc/hosts 새 중재자 정보로 업데이트했습니다.

#cat /etc/hosts | grep arbiter 9단계. 이 명령을 실행하여 동기화 /etc/hosts.

#/var/qps/bin/update/synchosts.sh

Syncing to following QNS Servers: lb01 lb02 sessionmgr01 sessionmgr02 qns01 qns02 pcrfclient01 pcrfclient02 Do you want to Proceed? (y/n):y lb01 lb02 sessionmgr01 sessionmgr02 qns01 qns02 pcrfclient01 pcrfclient02 10단계. mon\_db 스크립트가 pcrfclient VM에서 중지되었는지 확인합니다.

#monsum | grep mon\_db\_for 중지된 경우 다음과 같은 출력이 표시됩니다.

mon\_db\_for\_lb\_failover Not monitored Program mon\_db\_for\_callmodel Not monitored Program 중지되지 않은 경우 다음 출력이 표시됩니다.

mon\_db\_for\_lb\_failover OK Program
mon\_db\_for\_callmodel OK Program

**참고**: mon\_db 스크립트가 중지되지 않은 경우 각 pcffclient VM에서 이러한 명령을 실행하여 수동으로 중지합니다.

#monit stop mon\_db\_for\_lb\_failover

#monit stop mon\_db\_for\_callmodel

11단계. pcrfclient01에서 이 명령을 실행하여 복제본 세트에서 현재 중재자를 제거합니다(이 단계 의 예는 set07).

#build\_set.sh --session --remove-members --setname set07

Please enter the member details which you going to remove from the replica-set Member:Port -----> arbitervip:27727 arbitervip:27727

Do you really want to remove [yes(y)/no(n)]: y 12단계. 클러스터 관리자에서 이 명령을 실행하여 중재자가 제거되었는지 확인합니다. set07, 출력 set07 현재 중재자를 포함할 수 없습니다. #diagnostics.sh --get\_replica\_status

13단계. 업데이트 mongoConfig.cfg 파일을 수정하여 수정된 복제 세트에 알맞은 중재자를 지정합니다 . 현재 중재자(ARBITER=arbiter)를 새 중재자(ARBITER=new-arbiter)로 바꿉니다. 클러스터 관리자 에서 이 명령을 실행합니다.

#vi /etc/broadhop/mongoConfig.cfg 현재 구성:

```
[SESSION-SET2]
SETNAME=set07
OPLOG_SIZE=5120
ARBITER=arbitervip:27727
ARBITER_DATA_PATH=/var/data/sessions.7
MEMBER1=sessionmgr02:27727
MEMBER2=sessionmgr01:27727
DATA_PATH=/var/data/sessions.1/2
[SESSION-SET2-END]
필수 구성:
```

```
[SESSION-SET2]
SETNAME=set07
OPLOG_SIZE=5120
ARBITER=new-arbiter:27727
ARBITER_DATA_PATH=/var/data/sessions.7
MEMBER1=sessionmgr02:27727
MEMBER2=sessionmgr01:27727
DATA_PATH=/var/data/sessions.1/2
[SESSION-SET2-END]
14단계. 업데이트된 파일 복사 mongoConfig.cfg 파일을 모든 VM에 저장합니다. 클러스터 관리자에서
이 명령을 실행합니다.
```

#copytoall.sh /etc/broadhop/mongoConfig.cfg /etc/broadhop/mongoConfig.cfg 15단계. set07에 새 중재자 멤버를 추가합니다. 클러스터 관리자에서 다음을 실행합니다. /var/qps/install/current/scripts/build/build\_etc.sh 명령을 사용하여 /etc/directory.

16단계. 다음을 실행한 후 새 중재자 멤버가 복제본 세트에 추가되었는지 확인합니다. build\_etc.sh 스 크립트입니다. 이제 AIDO 서버가 새 중재자로 복제본 세트를 생성/업데이트할 때까지 기다려야 합 니다.

22단계. mon\_db 스크립트가 pcrfclient VM에서 복원되는지 확인합니다. 그렇지 않은 경우 수동으로

SET NAME - PORT : IP ADDRESS - REPLICA STATE - HOST NAME - HEALTH - LAST SYNC -PRIORITY \_\_\_\_\_ \_\_\_\_\_ | SESSION:set07 | Status via arbitervip:27727 sessionmgr01:27727 sessionmgr02:27727 Member-1 - 27727 : - SECONDARY - sessionmgr01 - ON-LINE - 0 sec - 2 Member-2 - 27727 : xx.xx.xx - ARBITER - new-arbiter - ON-LINE - ----- 0 | Member-3 - 27727 : - PRIMARY - sessionmgr02 - ON-LINE - ----- - 3 | |-----|

Expected Output:

#diagnostics.sh --get\_replica\_status

21단계, 클러스터 관리자에서 이 명령을 실행하여 복제본 세트의 변경 사항을 확인합니다.

# ./set\_priority.sh --db report

# ./set\_priority.sh --db audit

# ./set\_priority.sh --db balance

# ./set\_priority.sh --db admin

# ./set\_priority.sh --db spr

# ./set\_priority.sh --db session

이동합니다.

Command syntax:

Sample command:

# cd /var/qps/bin/support/mongo/

#/etc/init.d/sessionmgr-XXXXX start

#/etc/init.d/sessionmgr-27727 start

19단계, 새 중재자가 성공적으로 추가되었는지 확인합니다.

-----|

#diagnostics.sh --get\_replica\_status 20단계. 클러스터 관리자에서 이 명령을 실행하여 그에 따라 DB 우선순위를 업데이트합니다.

트를 시작합니다.

17단계, 새 중재자 멤버를 강제로 추가하려면 클러스터 관리자에서 이 명령을 실행합니다.

#build\_set.sh --DB\_NAME --add-members --setname Setxxx --force 18단계. 중재자 포트가 아직 작동되지 않은 경우 새 중재자 노드에서 이 명령을 실행하여 동일한 포

| SESSION:set07 | Status via arbitervip:27727 sessionmgr01:27727 sessionmgr02:27727 Member-1 - 27727 : - SECONDARY - sessionmgr01 - ON-LINE - 0 sec - 2 Member-2 - 27727 : xx.xx.xx - ARBITER - new-arbiter - ON-LINE - ----- 0 | Member-3 - 27727 : - PRIMARY - sessionmgr02 - ON-LINE - ----- - 3 | \_\_\_\_\_ **주**: 새 중재자 멤버가 추가되지 않은 경우 다음 단계를 진행합니다. 그렇지 않으면 18단계로

SET NAME - PORT : IP ADDRESS - REPLICA STATE - HOST NAME - HEALTH - LAST SYNC -PRIORITY |------

#### 시작해야 합니다.

#monsum | grep mon\_db\_for mon\_db 스크립트를 활성화하려면 모든 pcrfclient VM에 로그인하고 다음 명령을 실행합니다.

# monit start mon\_db\_for\_lb\_failover

# monit start mon\_db\_for\_callmodel

이 번역에 관하여

Cisco는 전 세계 사용자에게 다양한 언어로 지원 콘텐츠를 제공하기 위해 기계 번역 기술과 수작업 번역을 병행하여 이 문서를 번역했습니다. 아무리 품질이 높은 기계 번역이라도 전문 번역가의 번 역 결과물만큼 정확하지는 않습니다. Cisco Systems, Inc.는 이 같은 번역에 대해 어떠한 책임도 지지 않으며 항상 원본 영문 문서(링크 제공됨)를 참조할 것을 권장합니다.